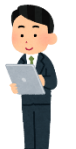

電子書籍を利用してみよう!(リモートアクセス編)

各キャンパスの図書館で購入した電子書籍を、自宅のパソコン、タブレット、スマートフォン にて利用することができます!

リモートアクセスの ID/PW を図書館にて発行します。利用したい場合は学籍番号と氏名を記載 し、図書館にメールにてご連絡ください。

#### 利用方法

「電子書籍を探す」より利用する場合(スマートフォンでの利用)

- ①図書館 HP を立ち上げ、「電子書籍を探す」 をクリック
- ② 電子書籍のページが開いたら、
   ID/PW を入力し、「認証する」という
   ボタンを押す

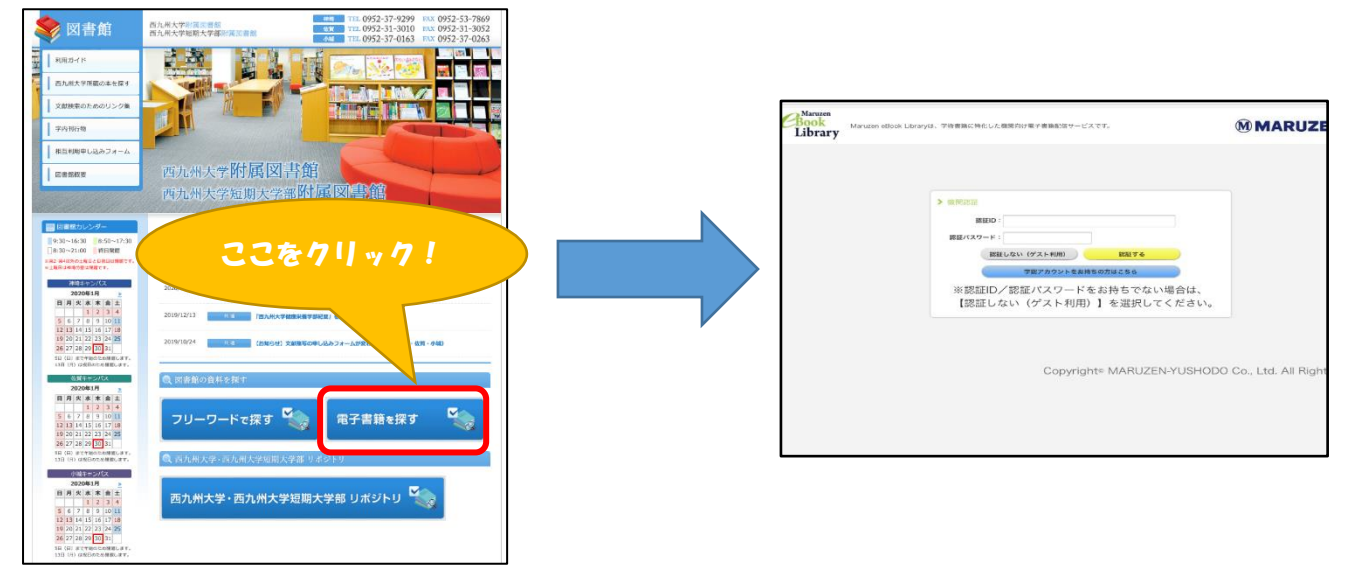

③電子書籍のトップ画面が開いたら、「購読契約タイトルー覧」を選択し、タイトルー覧より読みたい本 を選び、その本の書名または「閲覧」をタップする。

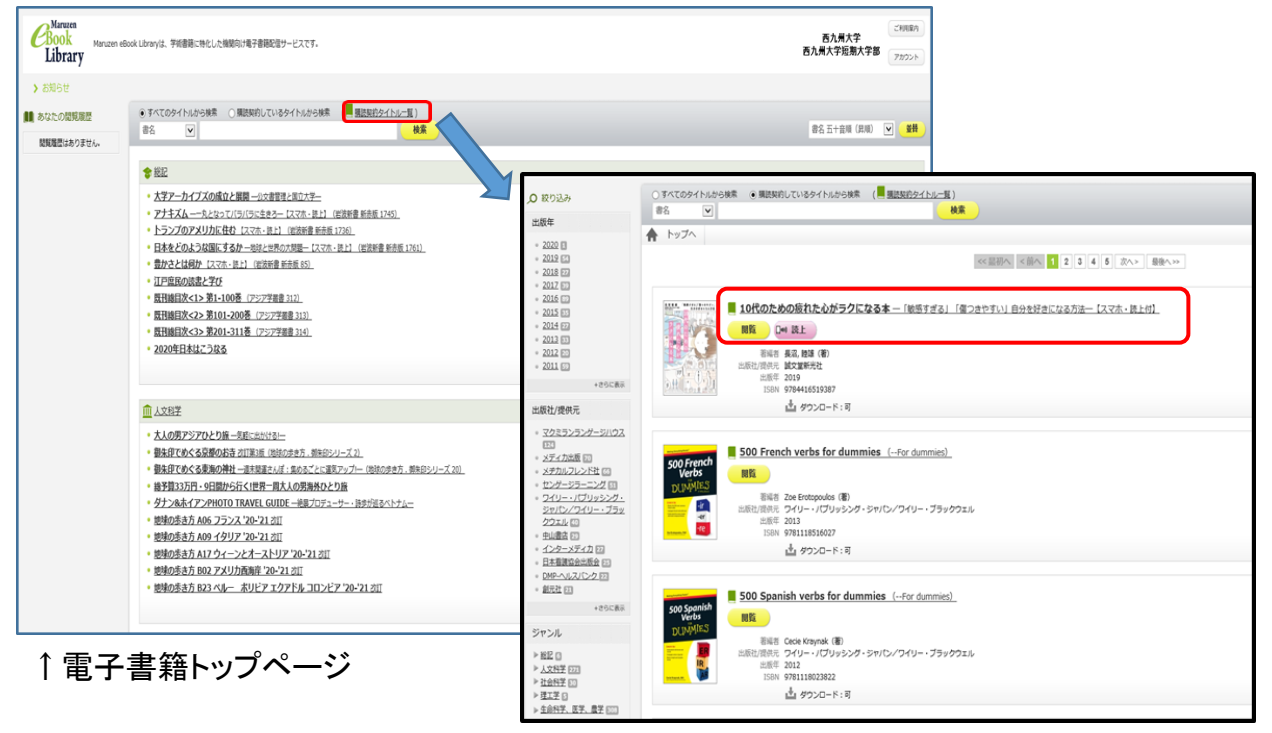

④ 書名をタップしたら、その本の情報になる。

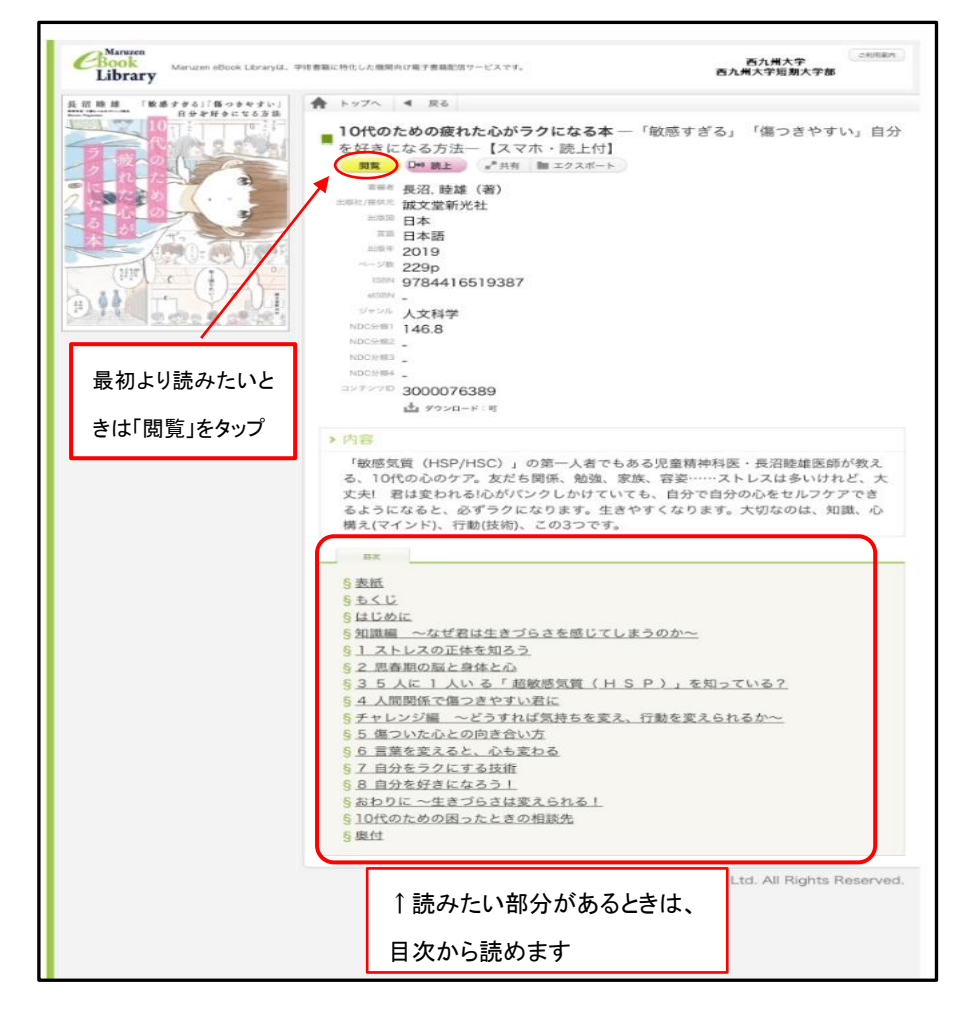

※「閲覧」を押したら、直接本文が開き、最初から読むことができます。
目次を見たいときは、左上のメニューボタンから見ることができます。
閲覧を終わりたいときは、メニューの「閲覧終了」で必ず終わってください。

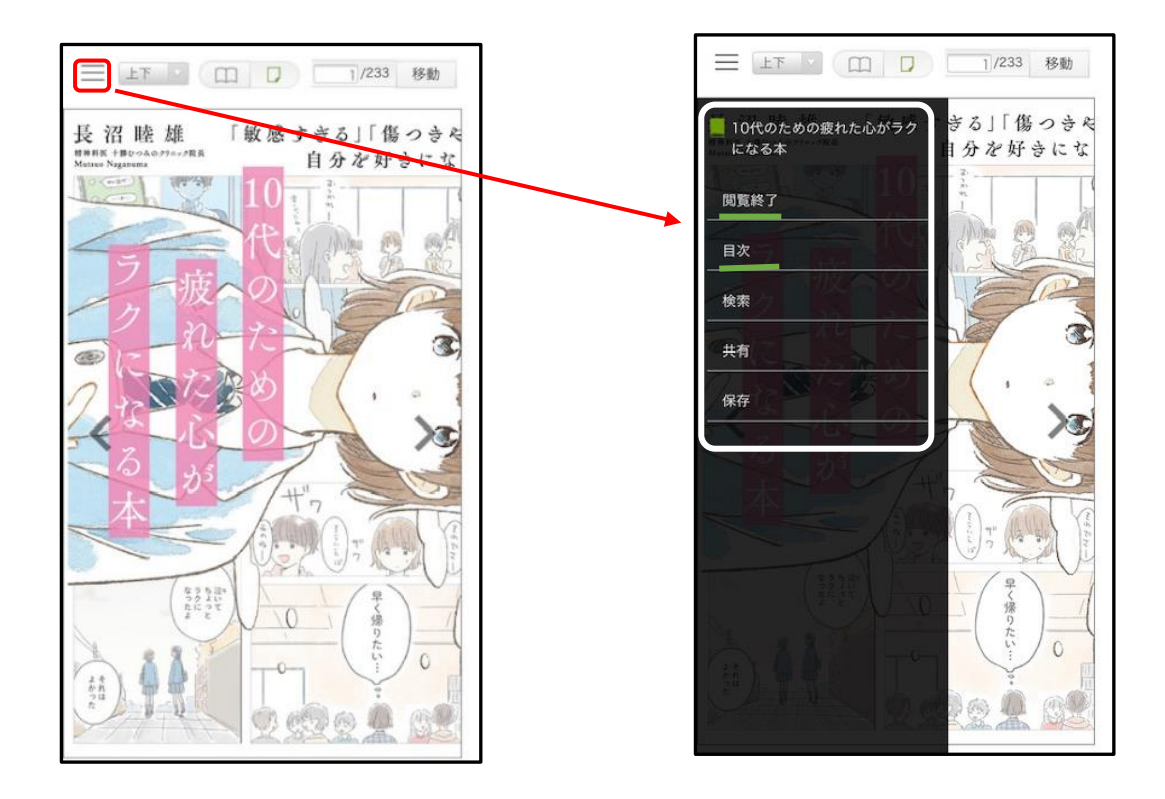

①図書館 HP トップの「フリーワードで探す」を

#### タップする

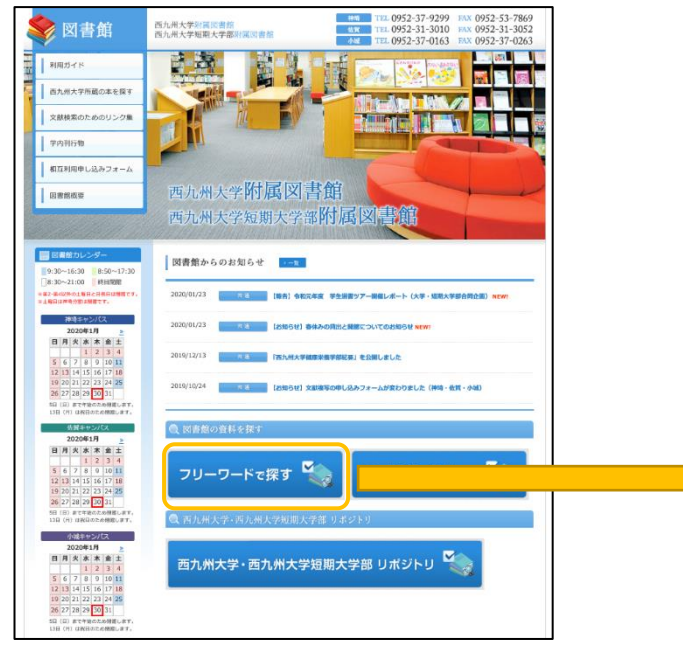

### ③一覧より読みたい本を選択し、タイトルをタップして その本の詳細画面にする。

| ▶ 検索結果                                                                                                    | Į                         |  |
|----------------------------------------------------------------------------------------------------|---------------------------|--|
| <ul> <li>検索条件を表示</li> </ul>                                                                                                    | 示する                       |  |
|                                                                                                    |                           |  |
| 電子書<br>(1 件                                                                                                    | }籍                        |  |
| 館区分: すべ                                                                                                    | τ •                       |  |
| 並べ替える:                                                                                                    | 最初の並び順 ▼ 表示切替: ≡ ■        |  |
| 1ページあたり:                                                                                                    | 15 •                      |  |
| 1                                                                                                    | 冷凍保存でかんたん嚥下食 electronic … |  |
| 冷凍保存で<br>かんたん嚥下食                                                                                                    |                           |  |
|                                                                                                    | あかいわチームクッキング作             |  |
| ALEXAN SEARCH AND A CONTRACT OF A CONTRACT OF A CONTRACT O | 498.59                    |  |
|                                                                                                    | ライフサイエンス出版                |  |
|                                                                                                    | 2018/09                   |  |
|                                                                                                    | 113704                    |  |
|                                                                                                    | 神埼                        |  |
|                                                                                                    | 貸出不可                      |  |

# ②資料検索をする際に、「電子書籍」を指定し、

| キーワードを入力し検索する(例:料理 | E) |
|--------------------|----|
|--------------------|----|

| 国九州大学・西九州大学短期大学部門 |             |              |         |  |
|-------------------|-------------|--------------|---------|--|
|                   |             |              | English |  |
| 図書館トップペーシ         | \$          | 木-           | -4      |  |
| 新着資料              |             | 詳細           | 検索      |  |
|                   |             |              | すべて見る » |  |
| 資料を探す             |             |              |         |  |
| <u>।</u>          |             |              |         |  |
| キーワードを入り          | ti i        | t            | 検索      |  |
|                   |             | )<br>        | しく探す »  |  |
|                   |             |              |         |  |
| 新着資料              |             |              |         |  |
|                   |             | 1044 · 9     | 司法・     |  |
| ~ ~               |             | Altern       | 完了      |  |
| (                 | 7.95 WE 392 |              |         |  |
|                   | 逐次刊         | (1790)<br>前文 |         |  |
|                   | 電子書         | 書籍           |         |  |
|                   |             |              |         |  |

## ④詳細画面の URL1 の部分に選んだ本のリン クがあるので、「ご利用はこちら」をタップする。

| る<br>凍保存でかんたん嚥下食 electronic bk 病院<br>栄養士が考えたおいしい嚥下食レシピ; いっし<br>に食べよ!シリーズ<br>かいわチームクッキング作<br>イフサイエンス出版<br>018/09<br>98.59 |  |  |  |  |  |
|----------------------------------------------------------------------------------------------------|--|--|--|--|--|
| 凍保存でかんたん嚥下食 electronic bk 病院<br>栄養士が考えたおいしい嚥下食レシピ; いっし<br>に食べよ!シリーズ<br>かいわチームクッキング作<br>イフサイエンス出版<br>218/09<br>28.59      |  |  |  |  |  |
| かいわチームクッキング作<br>イフサイエンス出版<br>018/09<br>98.59                                                                             |  |  |  |  |  |
| イフサイエンス出版<br>018/09<br>98.59                                                                                             |  |  |  |  |  |
| )18/09<br>98.59                                                                                                    |  |  |  |  |  |
| 98.59                                                                                                    |  |  |  |  |  |
|                                                                                                    |  |  |  |  |  |
|                                                                                                    |  |  |  |  |  |
| 113704                                                                                                    |  |  |  |  |  |
| 和                                                                                                    |  |  |  |  |  |
| 1 オンラインリソース                                                                                                    |  |  |  |  |  |
| 9784897753805                                                                                                    |  |  |  |  |  |
| 料理 冷凍食品 高齢者 嚥下障害                                                                                                    |  |  |  |  |  |
| ご利用はこちら】                                                                                                    |  |  |  |  |  |
| ■ 所蔵一覧<br>所蔵:1冊                                                                                                    |  |  |  |  |  |
| 並べ替える: 最初の並び順 🎽                                                                                                    |  |  |  |  |  |
| 3                                                                                                    |  |  |  |  |  |

⑤ID/PW 入力し、「認証する」ボタンをタップする。

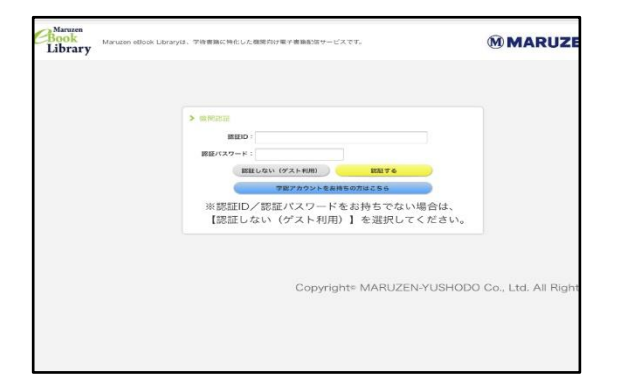

※リモート登録できていない人は、図書館に お問い合わせください。 ⑥ログインができたら、選んだ本のページになるので、「閲覧」ボタンから見るか、見たい部分を目次より選び、見ることもできます。

| Clock<br>Library these effect street,                                                                           | ***************************************                                                                                                    | 87.877                                                                                                    |
|----------------------------------------------------------------------------------------------------|----------------------------------------------------------------------------------------------------|----------------------------------------------------------------------------------------------------|
|                                                                                                    | A 1175 4 81                                                                                                    |                                                                                                    |
| 合確保存で<br>かんたん感下食<br>・<br>・<br>・<br>・<br>・<br>・<br>・<br>・<br>・<br>・<br>・<br>・<br>・<br>・<br>・<br>・<br>・<br>・<br>・ | ★ 1/2 ★ 84<br>■ 256(なかしたの間下を((病防の光気<br>(水スジレワーズ3)<br>(水スジレワーズ3)<br>(水スジレワーズ3)<br>(水スジレワーズ3)<br>(水スジレワーズ3)<br>(水スジレワーズ3)<br>(水スジレフーズンス活動<br>= 155(<br>= 155(<br>= | 土が考えたおいしい格下会レシビ、い                                                                                                    |
|                                                                                                    | 500000 ,<br>500000 ,<br>500000 3000078996<br>da #3500-# 8                                                                                                    |                                                                                                    |
|                                                                                                    | 1 Martin                                                                                                    |                                                                                                    |
|                                                                                                    | シリーズ第3第1無理セザワッと作れる、毎日<br>約、営業定義主、バラマシスポチームを組み<br>に食べより、シリーズ最新用、今日は治療庫<br>できるデザートレジビのかでき、食べなのやい<br>に、おいしい食養を作ってあげたい。でも手<br>そんな悩みに応えるレシビが消載です「良然<br>す。                                                                                                    | 日の場下食のレシビ68品。13人の医<br>た、大好好の場下食しシビネ「いっしょ<br>を7ル活用したお平和レシビと作りおき<br>飲んものがあんみづらくなった家族<br>気のかかる食事を毎日作るのは大食・・・<br>が良人を箱下食のユツも紹介していま |
|                                                                                                    |                                                                                                    |                                                                                                    |
|                                                                                                    | ***     ***     ***     ***     ***     ***     ***     ***     ***     ***     ***     ***     ***     ***     ***     ***     ***     ***     ***     ***     ***     ***     ***     ***     ***     ***     ***     ***     ***     ***     ***     ***     ***     ***     ***     ***     ***     ***     ***     ***     ***     ***     ***     ***     ***     ***     ***     ***     ***     ***     ***     ***     ***     ***     ***     ***     ***     ***     ***     ***     ***     ***     ***     ***     ***     ***     ***     ***     ***     ***     ***     ***     ***     ***     ***     ***     ***     ***     ***     ***     ***     ***     ***     ***     ***     ***     ****     ***     ***     ***     ***     ****     ****     *****      ******                                                                                                    |                                                                                                    |

⑦目次を見たいときは、左上のメニューボタンから見ることができます。 閲覧を終わりたいときは、メニューの「閲覧終了」で必ず終わってください

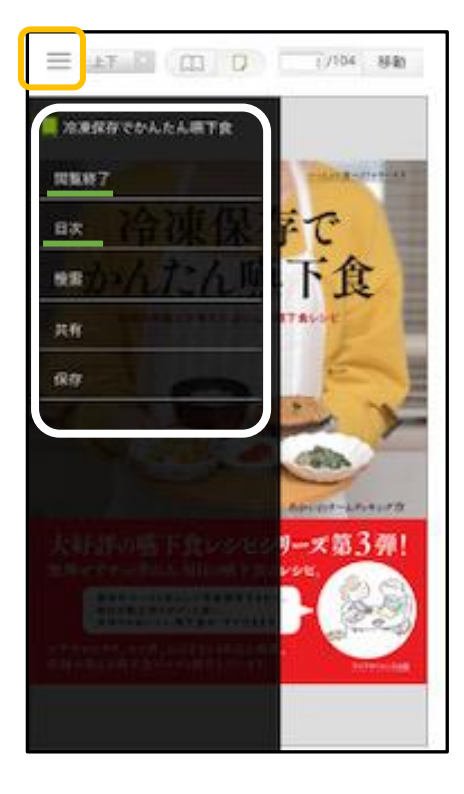

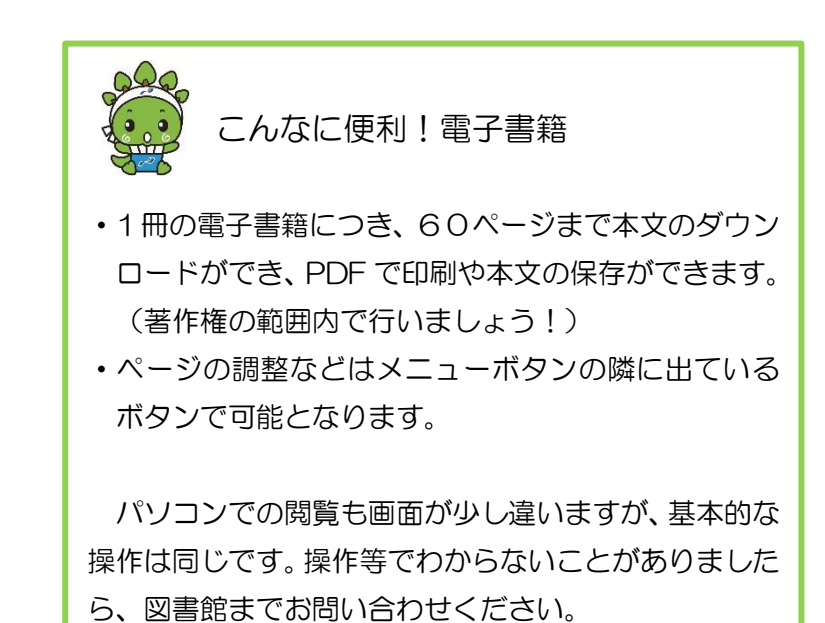